**Remove Google Chrome Registry Windows 7**>>CLICK HERE<<<</p>

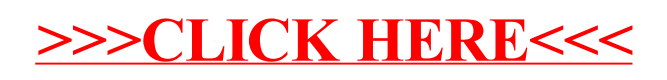